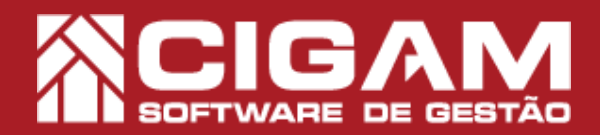

## Guia Prático

Como realizar uma conciliação de cartões Neogrid?

Requisitos: Estar logado no Portal Web. Acessar: <Extrato>; <Conciliação de cartões -Neogrid>.

Acesse o Portal Web do seu computador, utilizando o seu navegador, recomendamos utilizar Firefox ou Chrome.

**Objetivo:** Saiba como realizar uma conciliação de cartões Neogrid no sistema Cigam Lojas e Franquias. A conciliação tem como objetivo disponibilizar às redes uma forma mais prática e segura de realizar a conferência e baixa de movimentações relacionadas ao recebimento de valores por cartão, através de conciliação, entre outros dados fornecidos pelas operadoras via aplicação da Neogrid

**1.** Na tela inicial do **"Portal Web"**, informe um usuário e senha válidos. Depois, clique em **<Entrar>.** 

O endereço de acesso para o Portal Web é o número do servidor da sua retaguarda, mais as informações de identificação, conforme o exemplo: **"187.129.159/Gestor.Web/Autentificacao/login."** 

O usuário utilizado para acessar o Portal Web deve ser o mesmo utilizado para o Cigam Lojas e Franquias!

2. Na tela principal do Gestor Web, selecione a seguinte opção **<Financeiro>**.

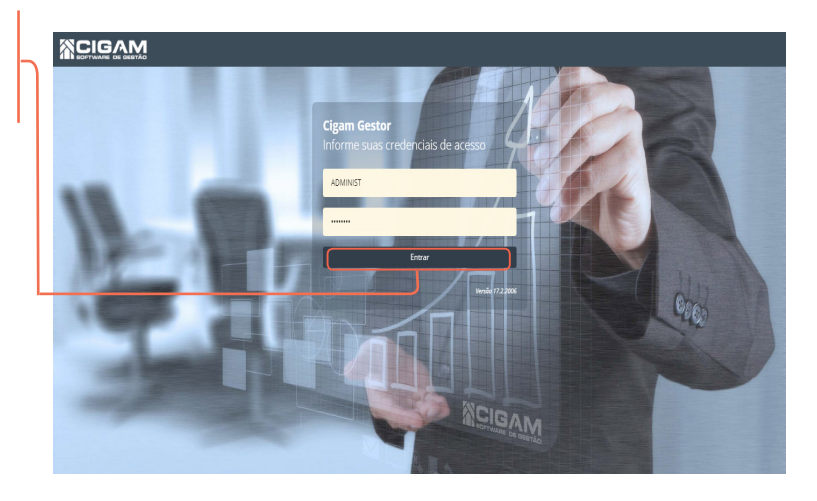

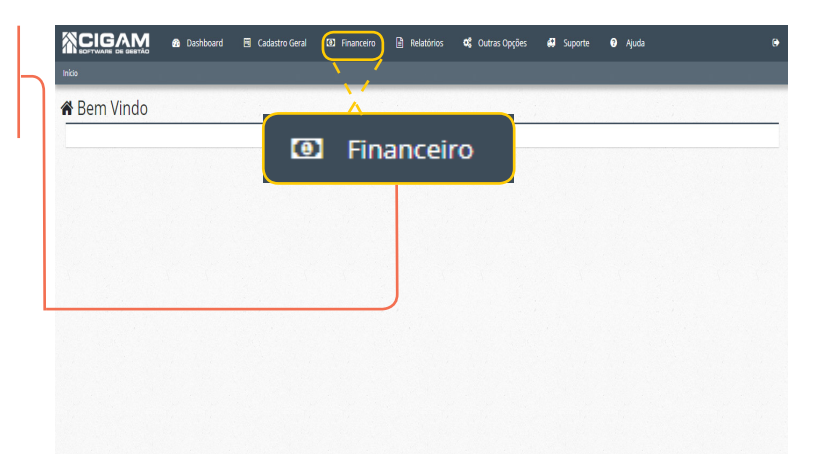

3. Logo em seguida < Conciliação de Cartões - Neogrid>.

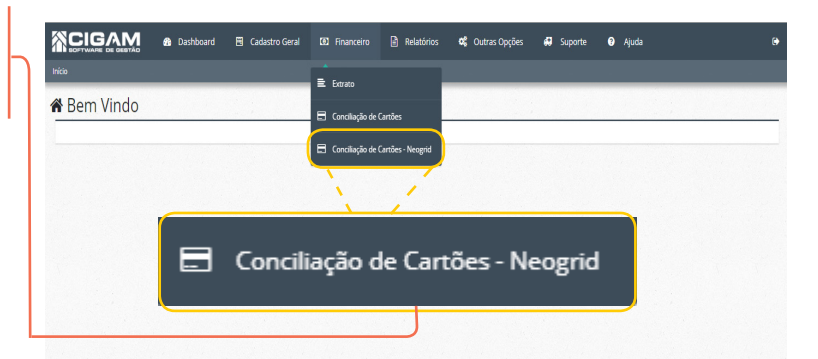

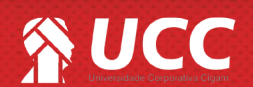

## 

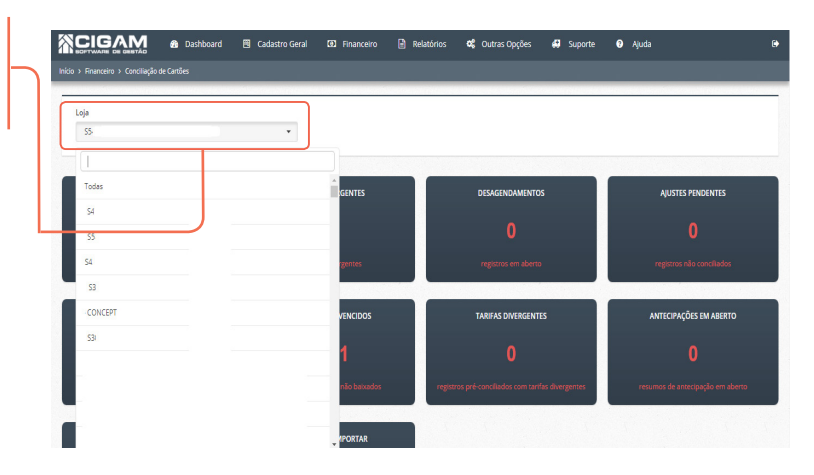

**5.** Na tela de **"Conciliação de Cartões - Painel de Avisos"** você visualizar as seguintes informações:

- Vendas Pré-Conciliadas;
- Vendas Divergentes;
- Recebimentos Divergentes;
- Recebimento Vencidos;
- Tarifas Divergentes;
- Antecipação em aberto;
- Antecipação realizadas;
- Registros a importar.

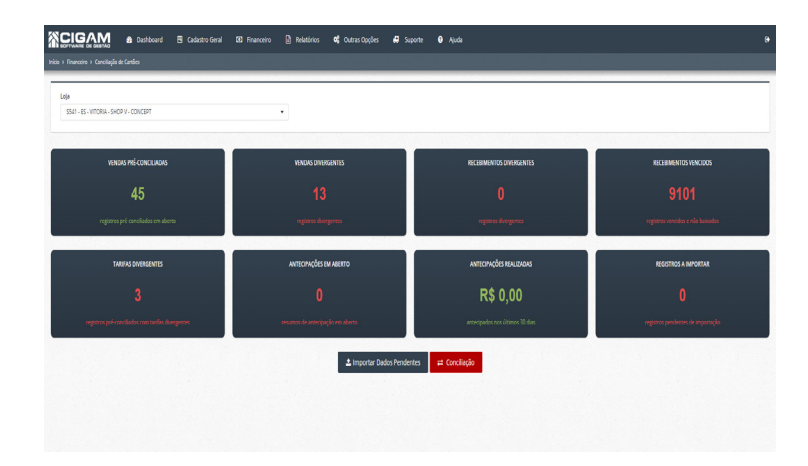

**6.** Você poderá selecionar ações nos dois botões disponíveis na tela:

-Importar Dados Pendentes: ao selecionar essa opção, o sistema buscará os registros na operadora de cartões.

- **Conciliação:** ao selecionar essa opção, você será direcionado para tela de conciliação de cartões Neogrid.

Para realizar uma conciliação, clique em < 🚘 Conci

Informe a data inicial da sua pesquisa e a data final. Logo após selecionar os filtros de busca, clique em

≓ Conciliação

7. Na tela de "Movimentações" você poderá utilizar os

Conciliação de Cartões - Painel de Avisos

58

2

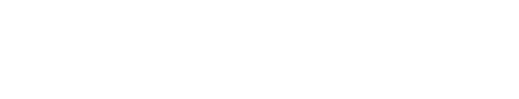

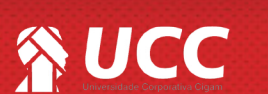

filtros para realizar a pesquisa.

<Procurar>.

2

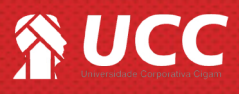

8. Ao clicar em **Procurar>**, você visualizará os lançamentos das operadora e os lançamentos do sistema.

Para realizar a conciliação, selecione uma informação de um lado da tela, e logo após a do outro.

Para realizar a conciliação, clique em **<Conciliar** Selecionados>.

É importante sinalizar que você poderá realizar apenas uma conciliação por vez. O sistema não permite que sejam conciliado vários lançamentos juntos. Você poderá visualizar as seguintes informações: data da venda, data vencimento, bandeira, NSU, autorização, parcelas, valor bruto, valor tarifa e valor líquido.

|                            |                                  | l                     | ANÇAMEN   | tos da ope  | RADORA   |                 |                  |                   |       |   |                   |                                 |                          | LANÇAMEI  | NTOS NO SI  | STEMA         |                 |                  |                   |          |
|----------------------------|----------------------------------|-----------------------|-----------|-------------|----------|-----------------|------------------|-------------------|-------|---|-------------------|---------------------------------|--------------------------|-----------|-------------|---------------|-----------------|------------------|-------------------|----------|
| Dt. $\Rightarrow$<br>Venda | Dt. $\Rightarrow$<br>Vencimento  | ¢<br>Bandeira         | NSU \$    | Autorização | Parcelas | Vir. 🔻<br>Bruto | VIr. ≑<br>Tarifa | Vir. ≑<br>Líquido |       |   | Dt. 🔺<br>Venda    | Dt.<br>Vencimento               | ≑<br>Bandeira            | NSU \$    | Autorização | ¢<br>Parcelas | Vir. ‡<br>Bruto | VIr. ≑<br>Tarifa | VIr. ≑<br>Líquido |          |
| 14/12/2018                 | 14/01/2019                       | VISA                  | 503987194 | 054240      | 1/5      | R\$<br>107,96   | R\$ 2,16         | R\$ 105,80        | ×     |   | 14/12/2018        | 14/05/2019                      | MAESTRO                  | 503987194 | 054240      | 5/5           | R\$<br>107,96   | R\$ 2,16         | R\$ 105,80        |          |
| 14/12/2018                 | 14/02/2019                       | VISA                  | 503987194 | 054240      | 2/5      | R\$<br>107,96   | R\$ 2,16         | R\$ 105,80        | ×     |   | 14/12/2018        | 15/04/2019                      | MAESTRO                  | 503987194 | 054240      | 4/5           | R\$<br>107,96   | R\$ 2,16         | R\$ 105,80        |          |
| 14/12/2018                 | 14/03/2019                       | VISA                  | 503987194 | 054240      | 3/5      | R\$             | R\$ 2.16         | R\$ 105.80        | ×     |   | 14/12/2018        | 14/03/2019                      | MAESTRO                  | 503987194 | 054240      | 3/5           | R\$             | R\$ 2.16         | R\$ 105.80        | 1.00     |
| 14/01/2019                 | VISA                             | 50398                 | 37194 054 | 240         | 1/5      | R\$<br>107,96   | R\$ 2,1          | 5 R\$10           | 05,80 | × | 14                | 4/12/2018                       | 14/05/2019               | MAEST     | 'RO 50398   | 7194 0        | 54240           | 5/5              | R\$<br>107,96     | R\$ 2,16 |
| 14/12/2018                 | 14/05/2019                       | VISA                  | 503987194 | 054240      | 5/5      | R\$<br>107,96   | R\$ 2,16         | R\$ 105,80        | ×     |   | 14/12/2018        | 14/02/2019                      | MAESTRO                  | 503987194 | 054240      | 2/5           | R\$<br>107,96   | R\$ 2,16         | R\$ 105,80        |          |
| — Divergên                 | tias                             |                       |           |             |          |                 |                  |                   |       |   | — Divergênc       | ias                             |                          |           |             |               |                 |                  |                   |          |
| ∘5p<br>∘R\$                | arcelas diverg<br>529,00 de dive | entes.<br>ergência de | valor.    |             |          |                 |                  |                   |       |   | ∘ 5 pa<br>∘ R\$ 5 | arcelas diverg<br>529,00 de div | gentes.<br>ergência de v | alor.     |             |               |                 |                  |                   |          |
|                            |                                  |                       |           |             |          |                 |                  |                   |       | T |                   |                                 |                          |           |             |               |                 |                  |                   |          |

Λ

A conciliação é feita de forma automática no sistema, conferindo os lançamentos da operadora com os lançamentos no sistema. Caso aja alguma divergência é necessário realizar uma conciliação manual. Quando confirmar a conciliação, você estará aceitando as informações da operadora de cartões. **Ex de divergência: valor da tarifa e valor líquido diferente diferentes na hora de conciliar.** 

**9.** Ao realizar a conciliação, o sistema abrirá uma caixa de anotações, com a seguinte mensagem: **"Informações adicionais**", você poderá preencher com com as informações desejadas e clicar em **<Confirmar Conciliação>.** 

É importante sinalizar que as informações adicionais aqui não são obrigatórias.

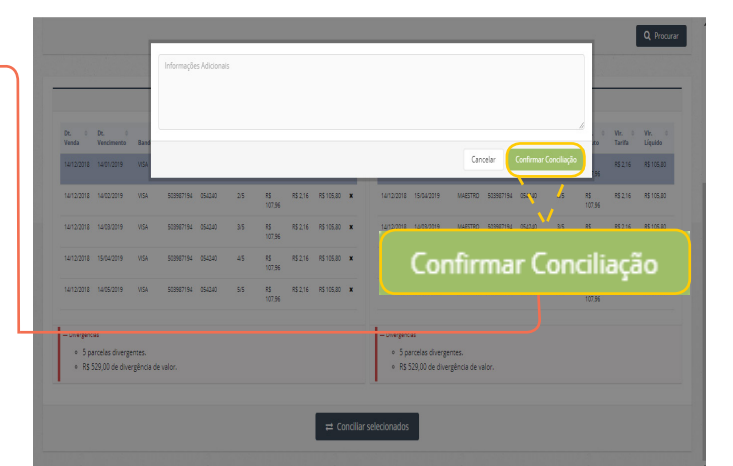

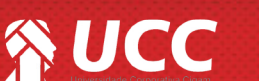

3

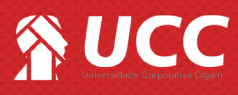

**10.** Ao terminar a conciliação feita anteriormente, a seguinte mensagem será apresentada: **"Registros conciliados"**.

|                              |                          |                                                   |                     |                              |            | <u>```</u>                                       |                      | 1      |
|------------------------------|--------------------------|---------------------------------------------------|---------------------|------------------------------|------------|--------------------------------------------------|----------------------|--------|
| Loja                         |                          | Filtrar por                                       | Data inicial        | Dogistr                      |            |                                                  |                      |        |
| 55-                          | ×                        | Data da venda 🔹                                   | 01/12/2018          | Registi                      | US CO      | ncina                                            | uos                  |        |
| Valor Inicial                | Valor Final              | Operadora                                         | Bandeira            |                              |            |                                                  |                      |        |
|                              |                          | (Todas) 👻                                         | (Todas)             | • 5                          | 03987194   |                                                  |                      |        |
| Conta Bancária               |                          |                                                   | Tipo de Conciliação |                              |            |                                                  |                      |        |
| (Selecione)                  |                          |                                                   |                     |                              |            |                                                  |                      |        |
|                              |                          | •                                                 | Movimentação de v   | vendas                       | *          |                                                  |                      |        |
|                              |                          | •                                                 | Movimentação de v   | vendas                       | •<br>Movin | entação de venc                                  | B                    | Q Pro  |
|                              |                          | ·                                                 | Movimentação de v   | vendas                       | Movin      | entação de veno                                  | 5                    | Q. Pro |
|                              | LANÇAMENTOS DA OPERADORA | •                                                 | Movimentação de v   | vendas<br>L                  |            | entação de venc                                  | 5                    | Q Pro  |
| Dr. 0 Dr.<br>Venda Venciment | LANÇAMENTOS DA OPERADORA | •<br>Vic. → Vic. © Vic. ©<br>Broto Tarifa Liquido | Moximentação de v   | vendas<br>U<br>ento Bandeira |            | entação de venc<br>NO SISTEMA<br>Ização Parcelas | S<br>Vir. 0<br>Bruto | Q Pro  |

4

Muito Bem! Agora você já sabe como realizar uma conciliação de cartões Neogrid. Boas vendas!

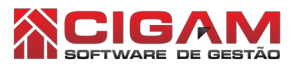

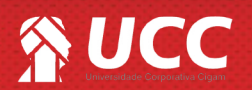